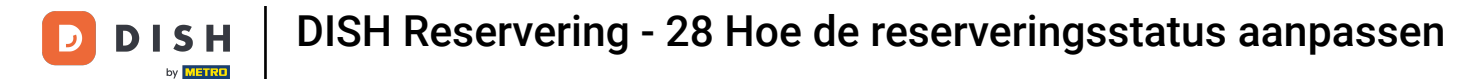

i

Welkom op het dashboard van DISH Reservation . In deze tutorial laten we je zien hoe je de status van je reserveringen kunt aanpassen.

| DISH RESERVATION          |                                                                                                    | 🌲 Test Bistro Training 🕤 🛛 🎽 🖝 🕞                               |
|---------------------------|----------------------------------------------------------------------------------------------------|----------------------------------------------------------------|
| Reservations              | Have a walk-in customer? Received a reservation request over phone / email? Don't forget to add it to ye reservation book! | your WALK-IN ADD RESERVATION                                   |
| 🎮 Table plan              | ( Ved, 27 Sep - Wed, 27 Sep                                                                                                |                                                                |
| 🎢 Menu                    |                                                                                                    |                                                                |
| 🛎 Guests                  | There is <b>1</b> active limit configured for the selected time period                                                     | Show more 🗸                                                    |
| Seedback                  |                                                                                                    |                                                                |
| 🗠 Reports                 | ○ All ○ Completed                                                                                                    | 🗹 0 😬 0 🥅 0/49                                                 |
| 🏟 Settings 👻              |                                                                                                    |                                                                |
|                           | No reservations available                                                                                                  |                                                                |
|                           |                                                                                                    |                                                                |
| Too many guests in house? | Print                                                                                                    | •                                                              |
| Pause online reservations | Designed by Hospitality Digital GmbH. All rights reserved.                                                                 | FAQ   Terms of use   Imprint   Data privacy   Privacy Settings |

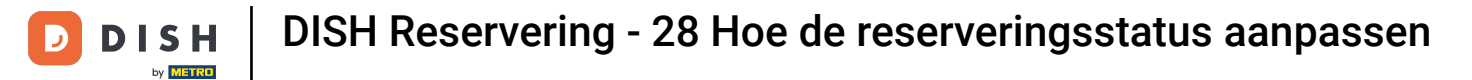

## • Wanneer u het menu Reserveringen selecteert, ziet u een overzicht van uw reserveringen.

| <b>DISH</b> RESERVATION                                |                                                                                                    | <b>*</b> * | Test Bis     | tro Trainir | ng 🕤          | <u> 세</u> 월 ~<br>전주 ~ |         |
|--------------------------------------------------------|----------------------------------------------------------------------------------------------------|------------|--------------|-------------|---------------|-----------------------|---------|
| Reservations                                           | Have a walk-in customer? Received a reservation request over phone / email? Don't forget to add it to you reservation book! | ur         | WALK-IN      |             | DD RESERVA    |                       |         |
| 🛏 Table plan                                           |                                                                                                    |            |              |             |               |                       |         |
| 🎢 Menu                                                 | Wed, 27 Sep - Wed, 27 Sep                                                                                                   |            |              |             | -             | ì                     |         |
| 🐣 Guests                                               | There is <b>1</b> active limit configured for the selected time period                                                      |            |              |             | Show          | more 🗸                |         |
| Feedback                                               |                                                                                                    |            |              |             |               |                       |         |
| 🗠 Reports                                              | ○ All ○ Completed                                                                                                    |            | 0 🔄          | <b>**</b> 0 | <b>= 0/49</b> |                       |         |
| 🔹 Settings 👻                                           |                                                                                                    |            |              |             |               |                       |         |
| 𝔗 Integrations                                         | No reservations available                                                                                                   |            |              |             |               |                       |         |
|                                                        | Print                                                                                                    |            |              |             |               | 6                     |         |
| Too many guests in house?<br>Pause online reservations | Designed by Hospitality Digital GmbH. All rights reserved.                                                                  | FAQ        | Ferms of use | Imprint     | Data privacy  | Privacy Se            | ettings |

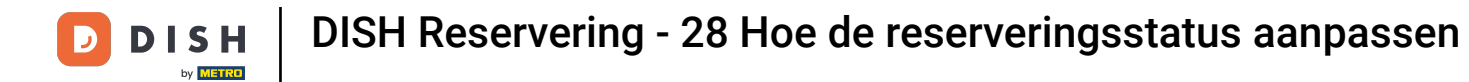

## • Via het keuzemenu kunt u een reservering annuleren of als aangekomen markeren.

| DISH RESERVATION                                       |                                                                                                    | ▲• Test Bistro Training 🕤   🎽 ∨ 🕞                             |
|--------------------------------------------------------|----------------------------------------------------------------------------------------------------|---------------------------------------------------------------|
| Reservations                                           | Have a walk-in customer? Received a reservation request over phone / email? Don't forget to add it to your reservation book! | WALK-IN ADD RESERVATION                                       |
| 🛏 Table plan                                           |                                                                                                    |                                                               |
| 🎢 Menu                                                 | Wed, 27 Sep - Wed, 27 Sep                                                                                                    |                                                               |
| 🛎 Guests                                               | There is <b>1</b> active limit configured for the selected time period                                                       | Show more 🗸                                                   |
| Eedback                                                |                                                                                                    |                                                               |
| 🗠 Reports                                              | ○ All ○ Completed                                                                                                    | 🖸 1 🚢 2 🥅 1/49                                                |
| 🌣 Settings 👻                                           | Wed, 27/09/2023                                                                                                    |                                                               |
| ${oldsymbol 	heta}$ Integrations                       | 05:45 PM Doe, John 2 guest(s) 1 (BAR)                                                                                        | Confirmed  Cancel reservation                                 |
|                                                        | Print                                                                                                    | Arrived                                                       |
| Too many guests in house?<br>Pause online reservations | Designed by Hospitality Digital GmbH. All rights reserved.                                                                   | AQ   Terms of use   Imprint   Data privacy   Privacy Settings |

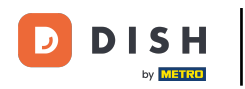

Wanneer u een reservering annuleert, heeft u de mogelijkheid om de klant over de annulering te informeren.

| <b>DISH</b> RESERVATION                                            |                                                                                                    |     | Test Bistro Traini     | ng 🕤   📲         | •                |
|--------------------------------------------------------------------|----------------------------------------------------------------------------------------------------|-----|------------------------|------------------|------------------|
| <ul> <li>Reservations</li> <li>Table plan</li> <li>Menu</li> </ul> | Have a walk-in customer? Received a reservation request over phone / email? Don't forget to add it to your reservation book! | Ir  | WALK-IN A              | DD RESERVATIO    | Z<br>V           |
| 🛎 Guests                                                           | There is 1 active limit configured for the colorted time period                                                              | _   |                        | Show mo          | re 🗸             |
| 🕲 Feedback                                                         | Please confirm your action                                                                                                   |     |                        |                  |                  |
| 🗠 Reports                                                          | Optional message (will be sent to the customer via email)                                                                    |     | 💆 1 🛛 😤 2              | <b>H</b> 1/37    |                  |
| 🏟 Settings 👻                                                       | Mon, 02/10/2023                                                                                                    |     |                        |                  |                  |
| ${ {oldsymbol { 	heta } } }$ Integrations                          | 02:45 PM                                                                                                    | t)  | <b>४</b> С             | onfirmed         | ~                |
|                                                                    | Print                                                                                                    |     |                        |                  |                  |
|                                                                    |                                                                                                    |     |                        |                  |                  |
|                                                                    |                                                                                                    |     |                        |                  |                  |
|                                                                    |                                                                                                    |     |                        |                  | ?                |
| Too many guests in house?<br>Pause online reservations             | Designed by Hospitality Digital GmbH. All rights reserved.                                                                   | FAQ | Terms of use   Imprint | Data privacy   F | Privacy Settings |

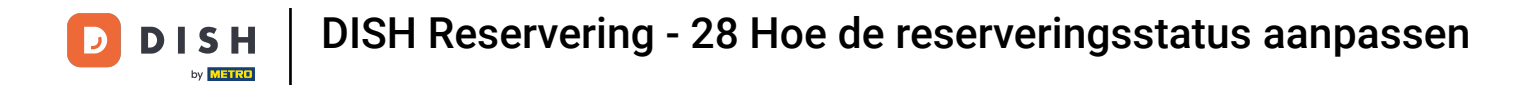

# U kunt optioneel een bericht voor de klant achterlaten.

| <b>DISH</b> RESERVATION                                |                                                                                                    |          | Test Bistro Training 🕤   ᆀ隆 🗸 🕞                        |
|--------------------------------------------------------|----------------------------------------------------------------------------------------------------|----------|--------------------------------------------------------|
| Reservations                                           | Have a walk-in customer? Received a reservation request over phone / email? Don't forget to add it to you reservation book! | ۲r       |                                                        |
| म Table plan                                           |                                                                                                    |          |                                                        |
| <b>"1</b> Menu                                         | Mon, 2 Oct - Mon, 2 Oct                                                                                                    |          | <u> </u>                                               |
| 📽 Guests                                               | There is <b>1</b> active limit configured for the selected time period                                                      | _        | Show more 🗸                                            |
| 🙂 Feedback                                             | Please confirm your action                                                                                                  |          |                                                        |
| 🗠 Reports                                              | O All Optional message (will be sent to the customer via email)                                                             |          | 🔁 1 😤 2 🥅 1/37                                         |
| 🏟 Settings 👻                                           | Mon, 02/10/2023                                                                                                    | 5        |                                                        |
| ${\cal S}$ Integrations                                | ✓ Inform the customer about the cancellation<br>02:45 PM                                                                    | t)       | <b>४</b> Confirmed ✓                                   |
|                                                        | Print                                                                                                    |          |                                                        |
| Too many guests in house?<br>Pause online reservations | Designed by Hospitality Digital GmbH. All rights reserved.                                                                  | FAQ   Te | rms of use   Imprint   Data privacy   Privacy Settings |

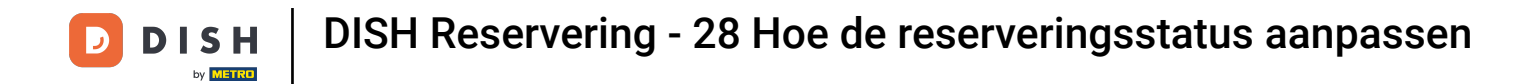

## En bepaal of u uw klant wel of niet op de hoogte stelt van de annulering.

| <b>DISH</b> RESERVATION                 |                                                                                                    | <b>*</b> • | Test Bistro Training 🕤   ᆀ隆 🗸 🚱                          |
|-----------------------------------------|----------------------------------------------------------------------------------------------------|------------|----------------------------------------------------------|
| Reservations                            | Have a walk-in customer? Received a reservation request over phone / email? Don't forget to add it to your reservation book! | r          |                                                          |
| 🛏 Table plan                            |                                                                                                    |            |                                                          |
| <b>"1</b> Menu                          | Mon, 2 Oct - Mon, 2 Oct     Image: All services                                                                              |            | <u> </u>                                                 |
| 🚢 Guests                                | There is <b>1</b> active limit configured for the selected time period                                                       |            | Show more 🗸                                              |
| Seedback                                | Please confirm your action                                                                                                   |            |                                                          |
| 🗠 Reports                               | Optional message (will be sent to the customer via email)                                                                    |            | 🗹 l 📽 2 🥅 l/37                                           |
| 🌣 Settings 👻                            | Mon, 02/10/2023                                                                                                    |            |                                                          |
| ${ {                                  $ | 02:45 PM                                                                                                    | t)         | S Confirmed                                              |
|                                         | Print                                                                                                    | 1          |                                                          |
|                                         |                                                                                                    |            |                                                          |
|                                         |                                                                                                    |            |                                                          |
| Too many guests in house?               |                                                                                                    |            | ?                                                        |
| Pause online reservations               | Designed by Hospitality Digital GmbH. All rights reserved.                                                                   | FAQ        | Terms of use   Imprint   Data privacy   Privacy Settings |

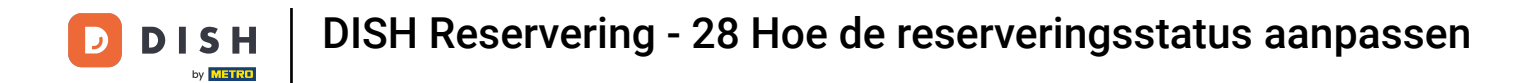

## Bevestig ten slotte de annulering door op Reservering annuleren te klikken .

| <b>DISH</b> RESERVATION   |                                                                                                    |     | Test Bistro Training       |                        |          |
|---------------------------|----------------------------------------------------------------------------------------------------|-----|----------------------------|------------------------|----------|
| Reservations              | Have a walk-in customer? Received a reservation request over phone / email? Don't forget to add it to your reservation book! | r   | WALK-IN ADD                | RESERVATION            | )        |
| 🎮 Table plan              |                                                                                                    |     |                            |                        |          |
| 🆞 Menu                    | All services                                                                                                    |     |                            | Y                      |          |
| 🚢 Guests                  | There is <b>1</b> active limit configured for the selected time period                                                       |     |                            | Show more 🗸            |          |
| 🕲 Feedback                | Please confirm your action                                                                                                   |     |                            |                        |          |
| 🗠 Reports                 | Optional message (will be sent to the customer via email)                                                                    |     | <b>1 2</b> 1               | <b>FF</b> 1/37         |          |
| 🌣 Settings 👻              | Mon, 02/10/2023                                                                                                    |     |                            |                        |          |
| 𝔗 Integrations            | O2:45 PM                                                                                                    | t)  | <b>X</b> Con               | firmed 🗸               |          |
|                           | Cancel reservation                                                                                                    |     |                            |                        |          |
|                           | Print                                                                                                    |     |                            |                        |          |
|                           |                                                                                                    |     |                            |                        |          |
|                           |                                                                                                    |     |                            |                        |          |
|                           |                                                                                                    |     |                            |                        |          |
| Too many guests in house? |                                                                                                    |     |                            |                        | ?        |
| Pause online reservations | Designed by Hospitality Digital GmbH. All rights reserved.                                                                   | FAQ | Terms of use   Imprint   E | Data privacy   Privacy | Settings |

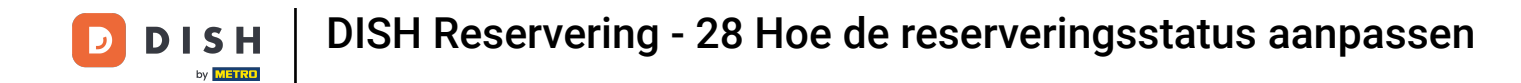

• Omdat een walk-in geen aankomende reservering is, moet je je reserveringen anders filteren om al je boekingen te zien. Gebruik hiervoor de gegeven selecties .

| <b>DISH</b> RESERVATION                                |                                                                                                    | <b>*</b> • | Test Bistro Trainin    | g 🕤   👬            | × 🕞           |
|--------------------------------------------------------|----------------------------------------------------------------------------------------------------|------------|------------------------|--------------------|---------------|
| Reservations                                           | Have a walk-in customer? Received a reservation request over phone / email? Don't forget to add it to your reservation book! |            | WALK-IN AE             | D RESERVATION      |               |
| 🍽 Table plan                                           | K Wed, 27 Sep - Wed, 27 Sep                                                                                                  |            |                        |                    | >             |
| 🚢 Guests                                               | There is <b>1</b> active limit configured for the selected time period                                                       |            |                        | Show more          | ~             |
| Feedback                                               |                                                                                                    |            | <b>#</b> 1 <b>#</b> 10 |                    |               |
| 🗠 Reports                                              | ○ All ○ Completed                                                                                                    |            | <b>⊡</b> 1 <b>ఊ</b> 2  | <b>F</b> 1/49      |               |
| 🂠 Settings 👻                                           | Wed, 27/09/2023                                                                                                    |            |                        |                    |               |
| 𝚱 Integrations                                         | 05:45 PM Doe, John 2 guest(s) 1 (BAR)                                                                                        |            | Co                     | nfirmed            | ~             |
|                                                        | Print                                                                                                    |            |                        |                    |               |
|                                                        |                                                                                                    |            |                        |                    |               |
|                                                        |                                                                                                    |            |                        |                    | 0             |
| Too many guests in house?<br>Pause online reservations | Designed by Hospitality Digital GmbH. All rights reserved.                                                                   | AQ   Terr  | ms of use   Imprint    | Data privacy   Pri | vacy Settings |

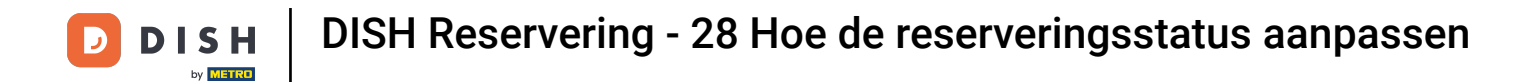

Afhankelijk van uw selectie worden uw reserveringen gefilterd. Door op een reservering te klikken, kunt u altijd meer informatie bekijken en deze eventueel aanpassen.

| <b>DISH</b> RESERVATION               |                                  |                                         |                           |                     | <b>*</b> °        | Test Bist  | ro Training 🕤           | 하는 ~     |   |
|---------------------------------------|----------------------------------|-----------------------------------------|---------------------------|---------------------|-------------------|------------|-------------------------|----------|---|
| Reservations                          | Have a walk-in<br>reservation bo | customer? Received a reservation<br>ok! | request over phone / ema  | iil? Don't forget t | to add it to your | WALK-IN    | ADD RESER               |          |   |
| 🎮 Table plan                          |                                  |                                         | Wed 27 Se                 | n - Wed 27 Sen      |                   |            |                         |          |   |
| 🎢 Menu                                |                                  |                                         | WGG, 27 50                | 5 Wed, 27 Sep       |                   |            |                         |          |   |
| 🛎 Guests                              | There is <b>1</b> activ          | ve limit configured for the selected    | time period               |                     |                   |            | Sho                     | w more 🗸 |   |
| Feedback                              |                                  |                                         |                           |                     |                   |            |                         |          |   |
| 🗠 Reports                             | ۲                                | All O Completed                         |                           | ⊖ Cano              | celled            | <b>7</b> 3 | <b>2</b> 7 <b>□</b> 3/4 | 9        |   |
| 🌣 Settings 👻                          | Wed. 27/09/2023                  |                                         |                           |                     |                   |            |                         |          |   |
| ${oldsymbol \mathscr O}$ Integrations | 03:23 PM                         | Walkin                                  |                           | 3 guest(s)          | 1-2 (Restaurant)  | 6          | Done                    | ~        |   |
|                                       | 50% discount o                   | on cocktails                            |                           |                     |                   |            |                         |          |   |
|                                       |                                  |                                         |                           |                     |                   |            | END RESERV              |          |   |
|                                       | 03:45 PM                         | Doe, Jane                               |                           | 2 guest(s)          | L1 (Lounge)       |            | Confirmed               | ~        | T |
|                                       | 50% discount o                   | on cocktails                            |                           |                     |                   |            |                         |          |   |
|                                       | Your guests se                   | em to be running late. Would you li     | ike to send them a reserv | ation reminder?     |                   |            | RE                      | MIND     |   |
| Too many guests in house?             |                                  |                                         |                           |                     |                   | A          | RRIVED                  | SHOW     |   |
| Pause online reservations             | 05:45 DM                         | Doe John                                |                           | 2 aupet(e)          | 1 (RAD)           |            |                         |          |   |

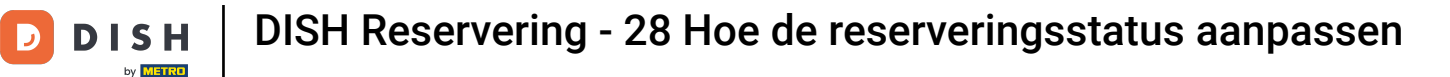

# Als een tafel bezet is, kunt u de reservering beëindigen door op **RESERVERING BEËINDIGEN** te klikken.

| <b>DISH</b> RESERVATION   |                                |                                |                          |                | <b>*</b> •       | Test Bist    | ro Training 🕤 🗍           | ₩ ~ (•         |     |
|---------------------------|--------------------------------|--------------------------------|--------------------------|----------------|------------------|--------------|---------------------------|----------------|-----|
| Reservations              | All                            |                                |                          | ⊖ Canc         | celled           | <b>Ö</b> 3   | <b>28</b> 7 <b>□</b> 3/49 |                |     |
| 🛏 Table plan              | Wed, 27/09/2023                |                                |                          |                |                  |              |                           |                |     |
| 🎢 Menu                    | 03:23 PM                       | Walkin                         |                          | 3 guest(s)     | 1-2 (Restaurant) | 6            | Done                      | ~              |     |
| 📇 Guests                  | 50% discount on cock           | tails                          |                          |                |                  |              |                           |                |     |
| Feedback                  |                                |                                |                          |                |                  |              | END RESERVAT              | TION           |     |
| 🗠 Reports                 | 03:45 PM                       | Doe, Jane                      |                          | 2 guest(s)     | L1 (Lounge)      |              | Confirmed                 | ~              |     |
| 🔹 Settings 👻              | 50% discount on cock           | tails                          |                          |                |                  |              |                           |                |     |
| 𝔗 Integrations            | Your guests seem to b          | e running late. Would you like | e to send them a reserva | tion reminder? |                  |              | REMI                      | ND             |     |
|                           |                                |                                |                          |                |                  | A            | RRIVED NO SH              | iow            |     |
|                           | 05:45 PM                       | Doe, John                      |                          | 2 guest(s)     | 1 (BAR)          |              | Confirmed                 | ~              |     |
|                           | 05:45 PM                       | Doe, Jane                      |                          | 2 guest(s)     | L1 (Lounge)      |              | Cancelled                 |                |     |
|                           | Print                          |                                |                          |                |                  |              |                           | ?              | )   |
| Pause online reservations | Designed by Hospitality Digita | I GmbH. All rights reserved.   |                          |                | FAQ   T          | Ferms of use | Imprint   Data privacy    | Privacy Settin | igs |

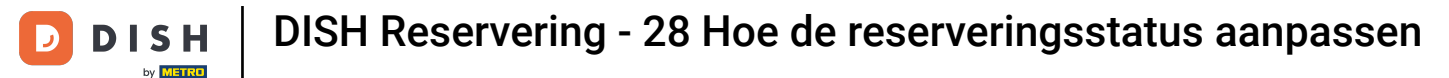

• Voor een aankomende reservering kunt u deze markeren als aangekomen of als no-show. Klik hiervoor op de betreffende knop .

| <b>DISH</b> RESERVATION                                |                                |                                |                          |                 | <b>*</b> •       | Test Bistro      | Training 🕤            | <u> </u>   |        |
|--------------------------------------------------------|--------------------------------|--------------------------------|--------------------------|-----------------|------------------|------------------|-----------------------|------------|--------|
| Reservations                                           | All                            |                                |                          | ⊖ Cane          | celled           | <b>0</b> 3       | <b>≗</b> 7 ⋿ 3/49     |            |        |
| Table plan                                             | Wed, 27/09/2023                |                                |                          |                 |                  |                  |                       |            |        |
| 🎢 Menu                                                 | 03:23 PM                       | Walkin                         |                          | 3 guest(s)      | 1-2 (Restaurant) | 6                | Done                  | ~          |        |
| 🐣 Guests                                               | 50% discount on cock           | tails                          |                          |                 |                  |                  |                       |            |        |
| 🕲 Feedback                                             |                                |                                |                          |                 |                  |                  | END RESERVA           | ATION      |        |
| 🗠 Reports                                              | 03:45 PM                       | Doe, Jane                      |                          | 2 guest(s)      | L1 (Lounge)      |                  | Confirmed             | ~          |        |
| 🏟 Settings 👻                                           | 50% discount on cock           | tails                          |                          |                 |                  |                  |                       |            |        |
| 𝔗 Integrations                                         | Your guests seem to l          | be running late. Would you lik | e to send them a reserva | ation reminder? |                  |                  | REM                   |            |        |
|                                                        |                                |                                |                          |                 |                  | ARF              |                       | ноw        |        |
|                                                        | 05:45 PM                       | Doe, John                      |                          | 2 guest(s)      | 1 (BAR)          |                  | Confirmed             | ~          |        |
|                                                        | 05:45 PM                       | Doe, Jane                      |                          | 2 guest(s)      | L1 (Lounge)      |                  | Cancelled             |            |        |
|                                                        | Print                          |                                |                          |                 |                  |                  |                       | ?          |        |
| Too many guests in house?<br>Pause online reservations | Designed by Hospitality Digita | al GmbH. All rights reserved.  |                          |                 | FAQ   T          | erms of use   In | nprint   Data privacy | Privacy Se | ttings |

0

Is de gast niet op tijd, dan kunt u een herinnering sturen met de <mark>knop HERINNERINGEN . Let op: als u</mark> de reservering handmatig heeft toegevoegd, moet u een e-mailadres of telefoonnummer opgeven.

| DISH RESERVATION                                       |                                |                                |                          |                | <b>¢</b> °       | Test Bistro T     | raining 🕤 🛛 📲             | € ~ (•)          |
|--------------------------------------------------------|--------------------------------|--------------------------------|--------------------------|----------------|------------------|-------------------|---------------------------|------------------|
| Reservations                                           | All                            | ⊖ Completed                    |                          | ⊖ Cano         | celled           | <b>;</b> 3        | <b>\$</b> 7 <b>F</b> 3/49 |                  |
| 🛏 Table plan                                           | Wed, 27/09/2023                |                                |                          |                |                  |                   |                           |                  |
| 🎢 Menu                                                 | 03:23 PM                       | Walkin                         |                          | 3 guest(s)     | 1-2 (Restaurant) | 8                 | Done                      | ~                |
| 🐣 Guests                                               | 50% discount on cock           | tails                          |                          |                |                  |                   |                           |                  |
| 🕲 Feedback                                             |                                |                                |                          |                |                  |                   | END RESERVATIO            | N                |
| 🗠 Reports                                              | 03:45 PM                       | Doe, Jane                      |                          | 2 guest(s)     | L1 (Lounge)      |                   | Confirmed                 | ~                |
| 🌣 Settings 👻                                           | 50% discount on cock           | tails                          |                          |                |                  |                   |                           | _                |
| ${\boldsymbol artheta}$ Integrations                   | Your guests seem to b          | e running late. Would you like | e to send them a reserva | tion reminder? |                  |                   | REMIND                    |                  |
|                                                        |                                |                                |                          |                |                  | ARRIV             | VED NO SHOW               | ~                |
|                                                        | 05:45 PM                       | Doe, John                      |                          | 2 guest(s)     | 1 (BAR)          |                   | Confirmed                 | ~                |
|                                                        | 05:45 PM                       | Doe, Jane                      |                          | 2 guest(s)     | Ll (Lounge)      |                   | Cancelled                 |                  |
|                                                        | Print                          |                                |                          |                |                  |                   |                           | ?                |
| Too many guests in house?<br>Pause online reservations | Designed by Hospitality Digita | I GmbH. All rights reserved.   |                          |                | FAQ   Te         | erms of use   Imp | rint   Data privacy   P   | Privacy Settings |

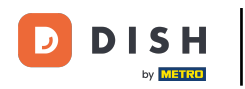

Dat is alles. Je hebt de tutorial voltooid en weet nu hoe je de status van je reserveringen kunt aanpassen.

| <b>DISH</b> RESERVATION                                |                                                                                                    |           |  |              | <b>*</b> *       | Test Bist  | ro Training 🕤            | 취후 ~  |  |  |
|--------------------------------------------------------|----------------------------------------------------------------------------------------------------|-----------|--|--------------|------------------|------------|--------------------------|-------|--|--|
| Reservations                                           | Have a walk-in customer? Received a reservation request over phone / email? Don't forget to add it to your reservation book! |           |  |              |                  |            |                          |       |  |  |
| 🛏 Table plan                                           |                                                                                                    |           |  |              |                  |            |                          |       |  |  |
| 🎢 Menu                                                 | Wed, 27 Sep - Wed, 27 Sep                                                                                                    |           |  |              |                  |            |                          |       |  |  |
| 🚢 Guests                                               | There is 1 active limit configured for the selected time period Show more 🗸                                                  |           |  |              |                  |            |                          |       |  |  |
| Feedback                                               |                                                                                                    |           |  |              |                  |            |                          |       |  |  |
| 🗠 Reports                                              | All                                                                                                    |           |  | ⊖ Canc       | elled            | <b>7</b> 3 | <b>₽</b> 7 <b>=</b> 3/49 | Э     |  |  |
| 🌣 Settings 👻                                           | Wed, 27/09/2023                                                                                                    |           |  |              |                  |            |                          |       |  |  |
| ${\cal O}$ Integrations                                | 03:23 PM                                                                                                    | Walkin    |  | 3 guest(s)   | 1-2 (Restaurant) | 8          | Done                     | ~     |  |  |
|                                                        | 50% discount on cocktails                                                                                                    |           |  |              |                  |            |                          |       |  |  |
|                                                        |                                                                                                    |           |  |              |                  |            | END RESERV               | ATION |  |  |
|                                                        | 03:45 PM                                                                                                    | Doe, Jane |  | 2 guest(s)   | L1 (Lounge)      |            | Confirmed                | ~     |  |  |
|                                                        | 50% discount on cocktails                                                                                                    |           |  |              |                  |            |                          |       |  |  |
|                                                        | Your guests seem to be running late. Would you like to send them a reservation reminder?                                     |           |  |              |                  |            | RE                       | MIND  |  |  |
| Too many guests in house?<br>Pause online reservations |                                                                                                    |           |  |              |                  | A          | RRIVED NO                | SHOW  |  |  |
|                                                        | 05.45 DM                                                                                                    | Doe John  |  | 2 an idet(c) | 1 (RAD)          |            | · · · ·                  |       |  |  |

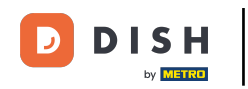

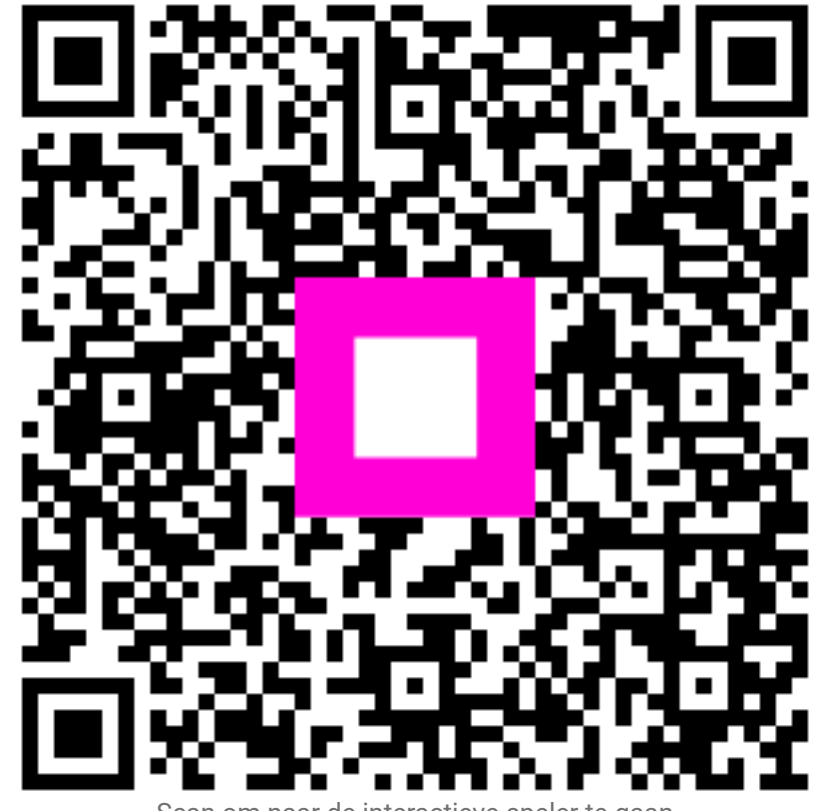

Scan om naar de interactieve speler te gaan